### STAMPANTE KYOCERA Taskalfa5053ci Antonella Lisa

La stampante Kyocera può essere configurata nella nuova rete seguendo delle diverse istruzioni a seconda se la stampante sia già stata configurata in precedenza e su quale sistema operativo.

| STAMPANTE GIA' INSTALLATA IN PRECEDENZA                 | 1      |
|---------------------------------------------------------|--------|
| Sistema operativo Mac                                   | 1      |
| Sistema operativo Windows                               | 1      |
| NUOVA INSTALLAZIONE STAMPANTE                           | 3      |
| INSTALLAZIONE SU MAC                                    | 3      |
|                                                         | 4<br>- |
|                                                         |        |
| VERIFICA ACCOUNT SU STAMPANTE KYOCERA E CAMBIO PASSWORD | 8      |

# STAMPANTE GIA' INSTALLATA IN PRECEDENZA

### Sistema operativo Mac

Cancellare la stampante da:

- Menù Mela (**É**)
- Preferenze di Sistema
- Printers
- Selezionare la stampante e cliccare sul simbolo "-"

Andare al capitolo Installazione su Mac

### Sistema operativo Windows

- Pannello di Controllo
- Visualizza dispositivi e stampanti
- Scegliere stampanti e scanner
- Selezionare Kyocera
- Apri coda
- Menù Stampante
- Proprietà
- Porte
- Standard TCP/IP port
- Nuova porta
- Avanti
- inserire nella cella indirizzo IP 10.10.10.4
- Fine

- Chiudi
- Applica

## NUOVA INSTALLAZIONE STAMPANTE

#### INSTALLAZIONE SU MAC

Scaricare i driver:

- 1) Cercare su Google: download driver Kyocera 5053ci
- Collegarsi al sito Kyocera per scaricare i driver della stampante <u>https://www.kyoceradocumentsolutions.it/it/products/mfp/TASKALFA5053CI.ht</u> <u>ml</u>
- 3) Scendendo lungo la pagina scaricare i driver della stampante per i vostri sistemi operativi

Installare i driver sul proprio computer. Verranno installati:

- 1. il driver
- 2. nella cartella Applications (Applicazione) del Mac, l'applicazione **Kyocera Print Panel.app.**

Aggiungere una nuova stampante da:

- Menù Mela (**É**)
- Preferenze di Sistema
- Printers & Scanners

Cliccare sul simbolo +

| 193.204.45.182                     | //sP5               | 193.204.45.39        |                     |  |
|------------------------------------|---------------------|----------------------|---------------------|--|
| 193.204.45.39                      | -                   | Open Print Que       | ue                  |  |
| Idle     Brother     Idle, Default |                     | Options & Suppl      | ies                 |  |
|                                    | Location:           |                      |                     |  |
|                                    | Kind:               | Kyocera TASKalla 505 | Zei (KPDL)          |  |
|                                    | Statues             | Idle                 |                     |  |
| 2                                  | Share this prints   | er on the network    | Sharing Preferences |  |
| + <del>)</del>                     |                     |                      |                     |  |
|                                    | Default printer:    | Brother              | 0                   |  |
|                                    | Default namer size: | 6.6                  | 0                   |  |

Nella nuova finestra

- 1) scegliere IP
- 2) immettere l'indirizzo IP della stampante: 10.10.10.4
- 3) scegliere il protocollo Line Printer Daemon LPD

| - C                                  |                                                                         |    |
|--------------------------------------|-------------------------------------------------------------------------|----|
| IP.                                  | andows Sear                                                             |    |
|                                      |                                                                         |    |
| Address;                             | 10.10.10.4                                                              |    |
|                                      | Valid and complete host name or address.                                |    |
| Protocol:                            | Line Printer Daemon - LPD                                               | 0  |
|                                      |                                                                         |    |
| Queue:                               |                                                                         |    |
| Queue:                               | Leave blank for default queue.                                          |    |
| Queue:                               | Leave blank for default queue.                                          |    |
| Queue:                               | Leave blank for default queue.                                          |    |
| Queue:                               | Leave blank for default queue.                                          |    |
| Queue:<br>Name:                      | Leave blank for default queue.                                          |    |
| Queue:<br>Name:                      | Leave blank for default queue.                                          |    |
| Queue:<br>Name:<br>.ocation:         | Leave blank for default queue.                                          |    |
| Queue:<br>Name:<br>.ocation:<br>Use: | Leave blank for default queue.<br>10.10.10.4<br>Kyocera TASKalfa 5053cl | \$ |

Automaticamente dovrebbe comparire il nome della stampante che è di default uguale all'indirizzo IP. Il nome della stampante può essere cambiato a piacimento.

Se i driver sono stati installati correttamente nel menù "Use" compare il nome del driver associato alla stampante "Kyocera TASKalfa 5053ci (KPDL). "

Cliccare su Add e su OK nei menù che compariranno per completare l'operazione. La Kyocera sarà aggiunta tra le stampanti da utilizzare.

#### Se non riuscite a configurare la stampante Kyocera, rivolgetevi ad Antonella Lisa o Ornella Fiorani.

#### STAMPA SU KYOCERA da Mac

Dare il comando di stampa e scegliere dal menù la stampante Kyocera (nella foto riconoscibile dal numero IP).

Dal menù a tendina "Copies&Pages" selezionare "PRINT PANEL"

| Printer:           | 193.204.45.39                                                          |                                                                                |
|--------------------|------------------------------------------------------------------------|--------------------------------------------------------------------------------|
| Presets:           | Default Settings                                                       | 0                                                                              |
| 1                  | <ul> <li>Copies &amp; Pages</li> <li>Microsoft Word</li> </ul>         |                                                                                |
| anna i sea         | Layout<br>Color Matching<br>Paper Handling<br>Paper Feed<br>Cover Page | er <b>H</b> C<br>Iollated<br>1                                                 |
| 1                  | Print Renel                                                            | Current Page                                                                   |
|                    | Supply Levels                                                          | election                                                                       |
|                    |                                                                        | to: 1                                                                          |
|                    |                                                                        | O Page Range                                                                   |
|                    |                                                                        | Enter page numbers and/<br>or page ranges separated<br>by commas (e.g. 2, 5-8) |
| (10) 10            | H (1973)                                                               |                                                                                |
| Show Quick Preview | V.                                                                     |                                                                                |

Si clicca su Settings

| Presets: | Default Settings | A   |
|----------|------------------|-----|
|          |                  | v ) |
|          | Print Panel      |     |
|          | Sottings         |     |

Dalla finestra che si aprirà, si potranno scegliere alcune opzioni importanti tra cui l'inserimento di username e password, essenziali per stampare e la scelta fra stampa a colori e in bianco e nero.

Inserimento nome utente e password: **menù Job**. Cliccando prima su User Login (nel riquadro numero 1) e poi cliccando su "Use Specific Name" si attivano i campi dove inserire i dati richiesti. Dare OK

| 0.0.0             | TASKATA 50520 Print                                                                | Pahe                    |
|-------------------|------------------------------------------------------------------------------------|-------------------------|
| Basic Job settin  | gs:<br>ype:<br>Printer settings ()                                                 | Job name:               |
| Finishing         |                                                                                    | Application defined     |
| Imaging Job acceu | nting:<br>ccount ID:                                                               | Use job name + da10     |
| Publishing        | Choose account                                                                     | Job e-mail notification |
| - JOD             | Account ID Fat                                                                     |                         |
| 1                 | Name:<br>Isa<br>Password:<br>Prompt for name                                       |                         |
|                   | Basic     Playout     Pririshing     Praying     Aquelment     Publishing     Plob | Iam: Detail             |
| <b>Kyocera</b>    |                                                                                    | Apply Cancol OK         |

**Menù Basic**: scelta tra stampa a colori (cliccare sul simbolo 1 della figura) e stampa in bianco e nero (cliccare sul simbolo 2 della figura)

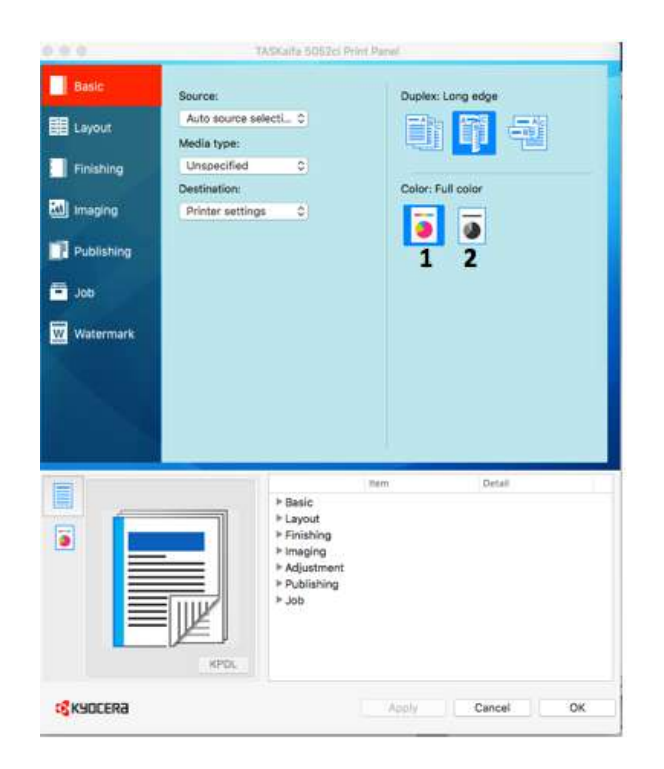

Fatte le opportune scelte cliccare OK. Si ritorna al menù di stampa e cliccando su Print/Stampa si invia la stampa alla stampante

#### INSTALLAZIONE SU WINDOWS

Scaricare i driver:

- 1) Cercare su Google: download driver Kyocera 5053ci
- 2) Collegarsi al sito Kyocera per scaricare i driver della stampante <u>https://www.kyoceradocumentsolutions.it/it/products/mfp/TASKALFA5053CI.ht</u> <u>ml</u>
- 3) Scendendo lungo la pagina scaricare i driver della stampante per i vostri sistemi operativi

Decomprimere il file dei driver scaricato:

- Unzippare il file
- Eseguire l'applicazione SETUP contenuto nella cartella unzippata
- Seguire le istruzioni del setup ed installare la stampante.

Quando si stampa un documento si seleziona la Kyocera, e da **Proprietà stampante**, si devono introdurre username e password.

## VERIFICA ACCOUNT SU STAMPANTE KYOCERA E CAMBIO PASSWORD.

La verifica delle credenziali per la stampante può avvenire direttamente alla macchina oppure attraverso il web.

#### Verifica credenziali diretta alla macchina

Inserire username e password sulla schermata della fotocopiatrice. Se si hanno messaggi di errore contattare Antonella Lisa.

#### Verifica credenziali attraverso il web

1) Collegarsi con un browser al sito: 10.10.10.4

Cliccare su Accedi

Immettere nome utente e password nell'apposita box.

| Command Cer                         | nter RX TASKalfa          | Accedi                                                                                |
|-------------------------------------|---------------------------|---------------------------------------------------------------------------------------|
| Nome host : KMAEC31A<br>Posizione : | Italiano 🗸 🗸              | Refresh automatico Utilimo aggior. :<br>2021/05/05 11:48:02                           |
| 🔂 Home                              | Stato dispositivo         |                                                                                       |
| Pa Informazioni                     | Periferica                | Stato                                                                                 |
| LO dispositivo                      | Stampante                 | Pronto.                                                                               |
| Stato lavoro                        |                           |                                                                                       |
| ے Links                             | Scanner                   | Preparazione in corso                                                                 |
|                                     | i Messaggio di stato      | Si è verificato un errore con un tavaro.<br>Nome utante accesso o password<br>errati. |
|                                     | Utilizzo pannello comandi |                                                                                       |
|                                     | Utente                    | Stato                                                                                 |
|                                     | 8                         | Non in uso.                                                                           |
|                                     | Carta                     |                                                                                       |
|                                     | Sorgente Dimensioni       | Tipo Capienza Stato                                                                   |

Se l'accesso è corretto compare una pagina in cui sotto Home compare il nome dell'utente.

| Command Center R                    | X TASKalfa                | <u>A</u> lisa                                                                                                    |
|-------------------------------------|---------------------------|----------------------------------------------------------------------------------------------------|
| Nome host : KMAEC31A<br>Posizione : | Italiano 🗸                | Refresh automatico Ultimo aggior. :<br>2021/05/05 11:49:43                                                                                                    |
| 🔂 Home                              | Stato dispositivo         |                                                                                                    |
|                                     | Periferica                | Stato                                                                                                    |
| Operazione remota                   | Stampante                 | Pronto.                                                                                                    |
| Stato lavoro                        |                           |                                                                                                    |
| Casella Documenti                   | Scanner                   | Preparazione in corso                                                                                                    |
| Rubrica                             | i Messaggio di stato      | Si è verificato un errore con un lavoro.<br>Nome utente accesso o password<br>errati.                                                                                                    |
| Impostazioni dispositivo            | Jtilizzo pannello comandi |                                                                                                    |
|                                     | Utente                    | Stato                                                                                                    |
|                                     | 0                         | Noninuen                                                                                                    |
| 🗭 Impostazioni di rete              | $\cap$                    | NOT IT USU.                                                                                                    |
|                                     | Sarta                     | A second second s |

Per cambiare la password si deve cliccare sul nome utente in alto a destra e, dal menù a tendina, scegliere Proprietà utente.

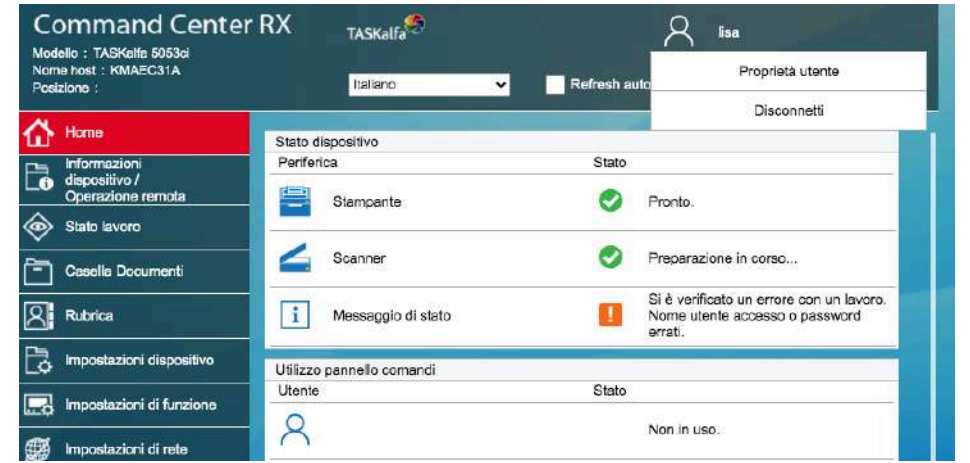

Si apre una pagina in cui vengono visualizzate tutte le proprietà dell'Utente. Nel riquadro Base si clicca su Modifica Proprietà.

Nella successiva schermata, si possono cambiare alcune proprietà cliccando su "MODIFICA PROPRIETA".

| Command Cente                                      | r RX  | TASKalfa         |   |                    | lisa                                    |   |
|----------------------------------------------------|-------|------------------|---|--------------------|-----------------------------------------|---|
| Nome host : KMAEC31A<br>Posizione :                |       | Italiano         | * | Refresh automatico | Ultimo aggior. :<br>2021/05/05 11:52:04 | 0 |
| Home                                               |       |                  |   | 1                  |                                         |   |
| Informazioni<br>dispositivo /<br>Operazione remota | Ť۴    | roprietà utente  |   |                    |                                         |   |
| Stato Izvoro                                       | Base  | (a)              |   | les                |                                         |   |
| Casella Documenti                                  | Non   | ne utente acc. : |   | lisa               |                                         |   |
| Rubrica                                            | Pas   | sword :          |   | *********          |                                         |   |
| Martin dispositivo                                 | Live  | llo accesso :    |   | Amministratore     |                                         |   |
| Impostazioni di funzione                           | Non   | ie account :     |   | Altro              |                                         |   |
| Impostazioni di rete                               | Indir | izzo e-mail :    |   |                    |                                         | _ |
| mpostazioni di                                     | Mod   | ifica proprietà  |   |                    |                                         |   |

Nella successiva schermata si può reimpostare la password nel campo "Password" e poi confermarla nel campo "Conferma password". Per renderla attiva cliccare il tasto "INVIA"

| Home                                                 | Proprietà utente     |                |   |
|------------------------------------------------------|----------------------|----------------|---|
| Informazioni     dispositivo /     Operazione remota | ↑ Modifica proprietà |                |   |
| Stato lavoro                                         | Base                 |                |   |
| Casella Documenti                                    | Nome :               | lisa           | 1 |
| Rubrice                                              | Nome utente acc. :   | lea -          |   |
| Impostazioni dispositivo                             |                      |                | - |
| Impostazioni di funzione                             | Password :           |                | 1 |
| Imposlazioni di rete                                 | Conferma password :  |                | 1 |
| Impostazioni di<br>protezione                        | I hallo arresso      | Amministratura |   |
| Repostazioni di gastione                             |                      |                |   |
| P Links                                              | Nome account :       | Altro          |   |
|                                                      | Indifizzo e-mail :   |                | ī |
|                                                      |                      |                |   |
|                                                      |                      |                |   |
|                                                      |                      |                |   |

Affinché la nuova password sia attiva si deve cliccare su INVIA. RICORDARSI DI DISCONNETTERSI SEMPRE cliccando sul nome utente e "Disconnetti").

| omenost: KMIAEC31A<br>osiziono :   | Italiano 🗸                                                                                                    | Refresh aut | Proprieta utente               |
|------------------------------------|----------------------------------------------------------------------------------------------------|-------------|--------------------------------|
|                                    |                                                                                                    |             | Disconnetti                    |
| nome                               | Stato dispositivo                                                                                               |             |                                |
| Informazioni                       | Periferica                                                                                                    | Stato       |                                |
| dispositivo /<br>Operazione remota |                                                                                                    |             |                                |
| Openaziono narroas                 | Stampante                                                                                                    | 0           | Pronto.                        |
| Stato lavoro                       |                                                                                                    |             |                                |
| 1 Casella Documenti                | Scanner                                                                                                    | 0           | Preparazione in corso          |
|                                    |                                                                                                    |             | ~                              |
| Rubrica                            | Messaggio di stato                                                                                              |             | Nome utente accesso o password |
|                                    |                                                                                                    | -           | errati.                        |
| Impostazioni dispositivo           | the second second second second second second second second second second second second second second second se |             |                                |
|                                    | Utilizzo pannello comandi                                                                                       |             |                                |
| Impostazioni di funzione           | Utente                                                                                                    | Stato       |                                |
| C Impostazioni di tunzione         | 0                                                                                                    |             |                                |
| • · · · · · · · · ·                | Ŏ                                                                                                    |             | Non in uso.                    |